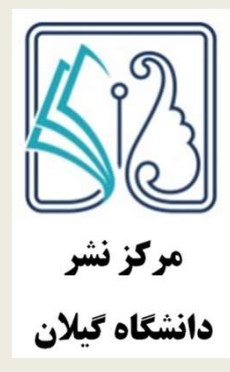

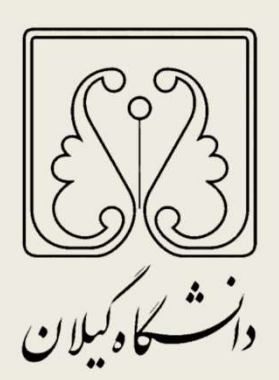

# راهنمای ثبت نام و ارسال کتاب در سامانه مرکز نشر دانشگاه گیلان

فروردین ۱۴۰۲

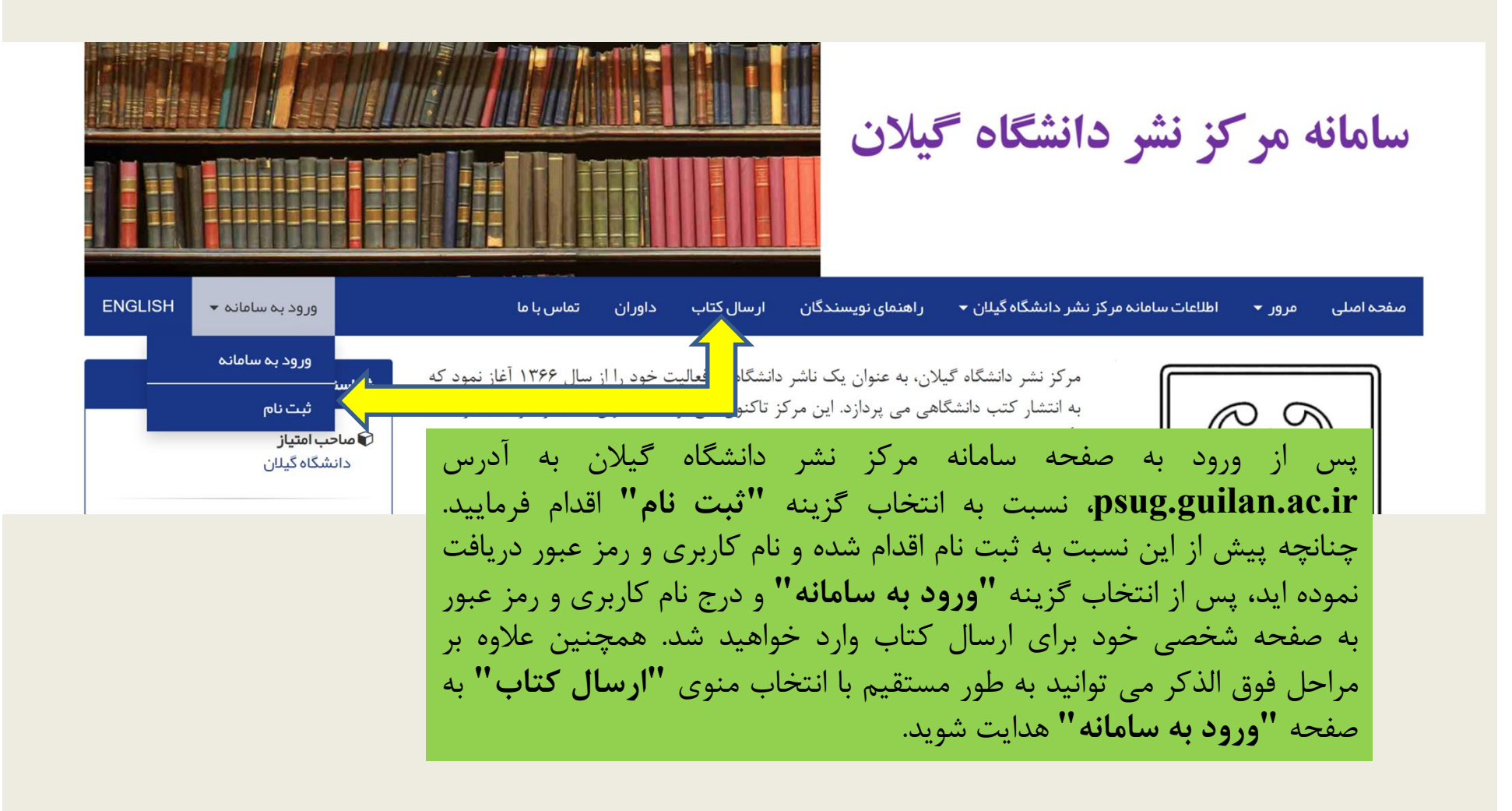

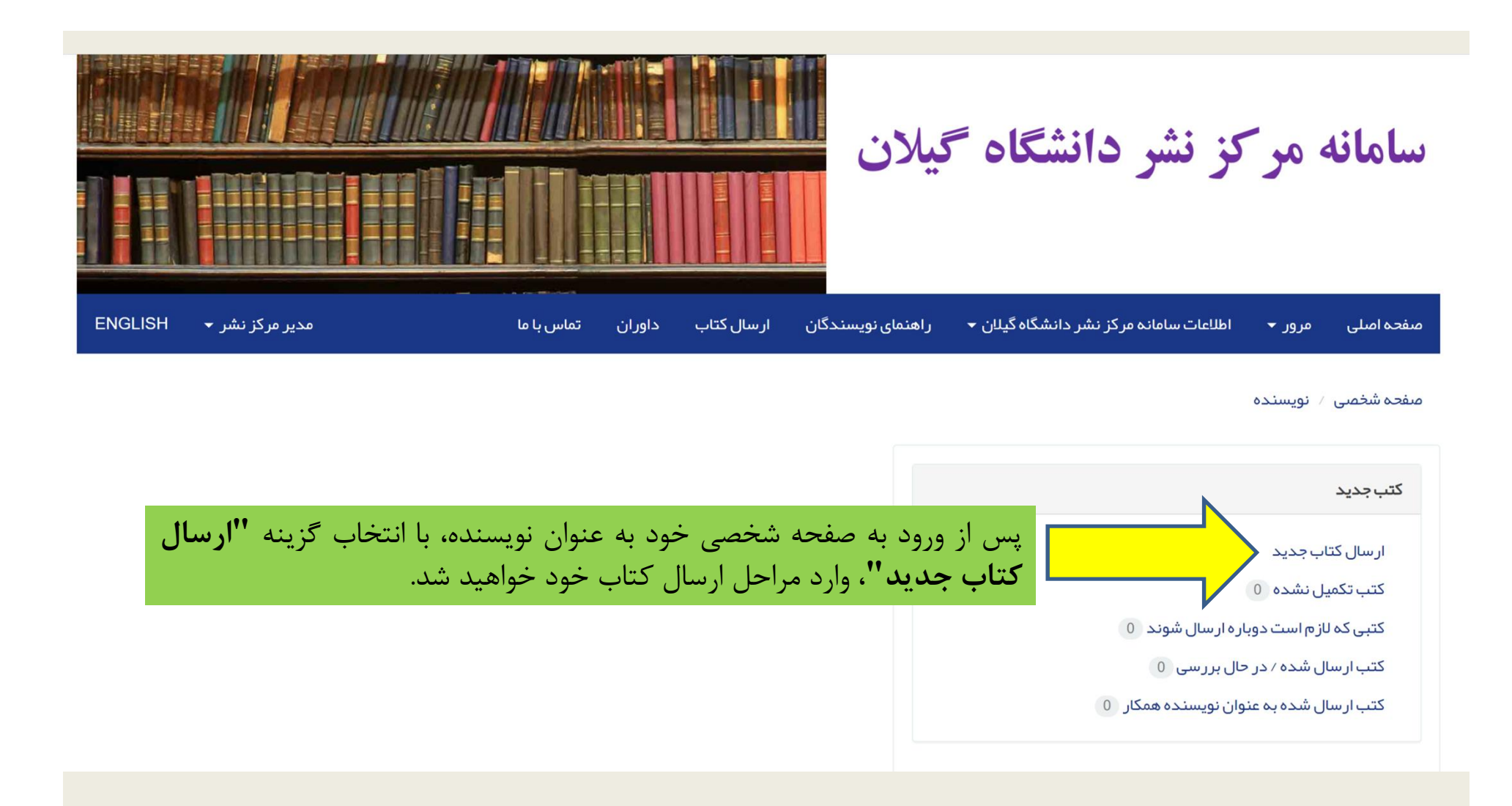

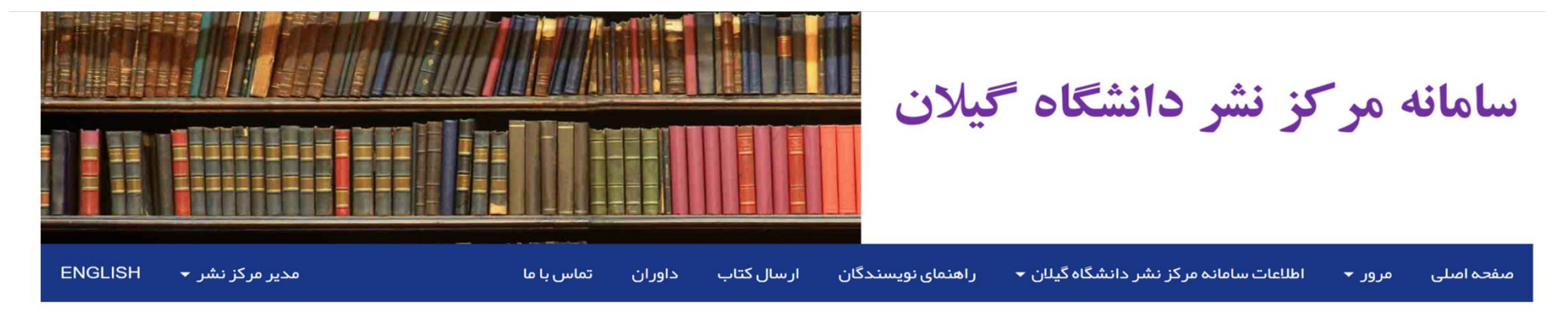

صفحه شخصی / نویسنده / ورود مشخصات کتاب

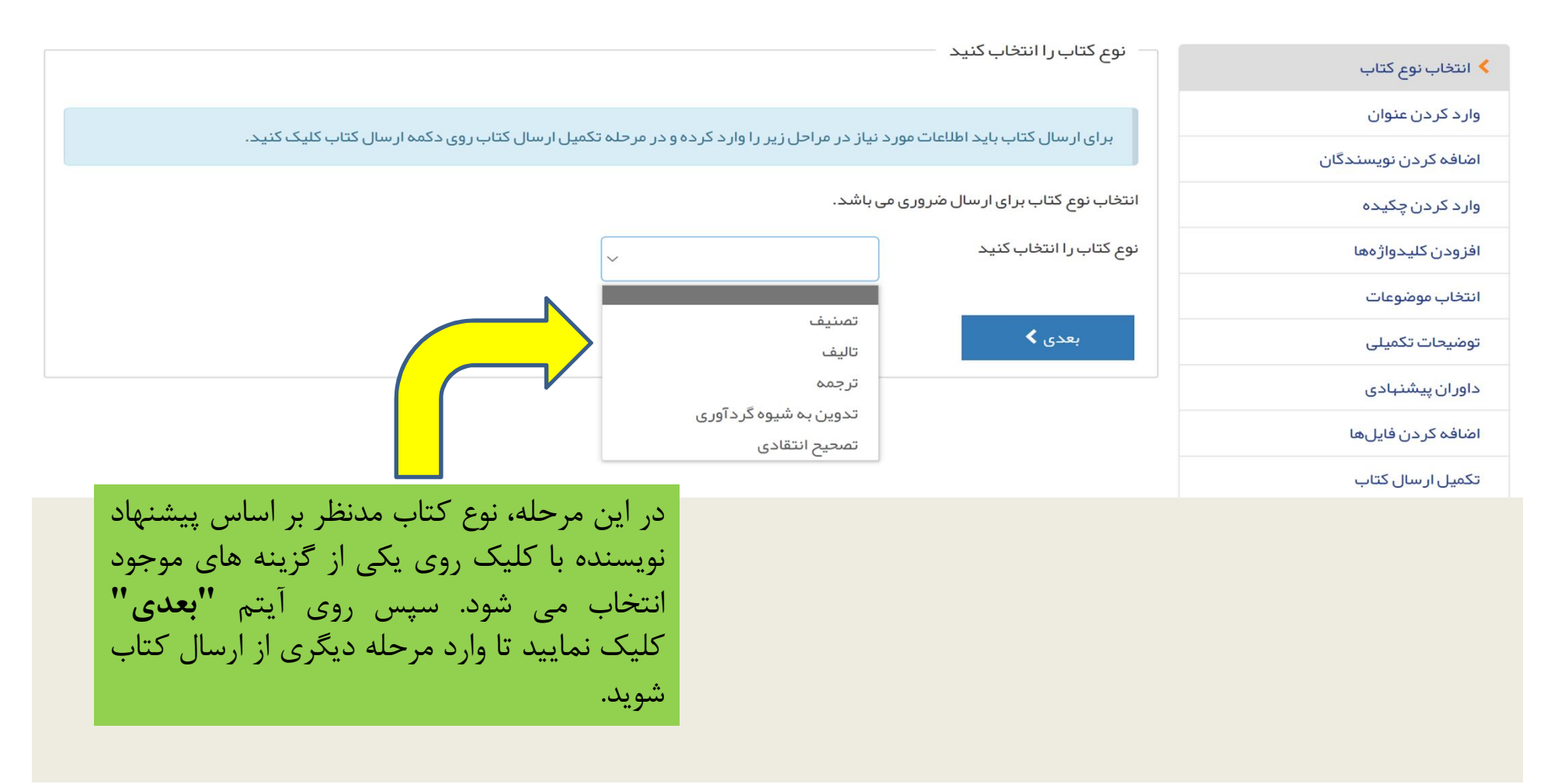

# صفحه شخصی / نویسنده / کتب تکمیل نشده / ورود مشخصات کتاب

|                                             |                                       | لطفا از دکمه <b>Back</b> مرور گر خود استفاده نکنید. |
|---------------------------------------------|---------------------------------------|-----------------------------------------------------|
|                                             | عنوان کامل کتاب را وار د کنید —       | ✔ انتخاب نوع کتاب                                   |
|                                             | عنوان کتاب را به صورت کامل وارد کنید. | 🖊 وارد کردن عنوان                                   |
|                                             | عنوان کامل<br>ژنتیک آماری صفات کمی    | ✔ اضافه کردن نویسندگان                              |
| در این مرحله، عنوان کامل کتاب به فارسی      |                                       | وارد کردن چکیده                                     |
| و انگلیسی وارد می شود. نیازی به ورود        | عنوان کوتاہ                           | افزودن كليدواژهها                                   |
| عنوان کوتاه فارسی و انگلیسی نیست.           |                                       | انتخاب موضوعات                                      |
| سپس روی ایتم ش <b>بعدی</b> شکلیک نمایید     |                                       | توضيحات تكميلى                                      |
|                                             | عنوان کامل [English]                  | داوران پیشنہادی                                     |
| Statistical genetics of quantitative traits |                                       | اضافه كردن فايلها                                   |
|                                             | ر<br>منامات کمتام [English]           | نامه به رئیس مرکز نشر و چک لیست                     |
|                                             |                                       | تکمیل ار سال کتاب                                   |
|                                             |                                       |                                                     |
|                                             | 🕹 قېلى                                |                                                     |

✔ انتخاب نوع کتاب

✔ وارد کردن عنوان

< اضافہ کردن نویسندگان

وارد کردن چکیده

افزودن كليدواژهها

انتخاب موضوعات

توضيحات تكميلى

داوران پیشنہادی

اضافه كردن فايلها

نامه به رئیس مرکز نشر و چک لیست

تکمیل ار سال کتاب

مشخصات نویسندگان را وارد کنید

مشخصات نویسندگانی (غیر از شما) که در نوشتن این کتاب مشار کت داشته اند را وارد کنید. بعد از وارد کردن مشخصات هر نویسنده روی دکمه "ذخیره نویسنده" کلیک کنید.

هنگامی که اقدام به ورود مشخصات کتاب می کنید، نام شما به عنوان نویسنده "عهده دار " کتاب در سامانه ثبت می شود.

🕄 نویسنده عهده دار کتاب، صاحب کتاب شناخته می شود و تمامی مراحل پیگیری کتاب تنها به وسیله او انجام خواهد گرفت.

| ح در این مرحله، مشخصات نویسنده یا نویسندگان                                                                                                    | عنوان                                        |
|----------------------------------------------------------------------------------------------------|----------------------------------------------|
|                                                                                                    |                                              |
| کتاب به ترتیب اولویت وارد می شود. اگر کتاب                                                                                                    | نام+                                         |
| ارسالی دارای چند نویسنده باشد حتماً یکی از                                                                                                    | نام خانوادگی≁                                |
| -۰۰۰۰ نویسندگان باید به عنوان نویسنده عهده دار                                                                                                    | شناسہ پژوهشگر<br>(ORCID)                     |
| کتاب معرفی شود. سپس روی آیتم "بعدی"                                                                                                    | تحصيلات+                                     |
| کلیک نمایید تا وارد مرحله دیگری از ارسال                                                                                                    | رتبه علمی+                                   |
| کتاب شوید.                                                                                                    | شماره تلفن <del>•</del>                      |
|                                                                                                    | شہر                                          |
| آموزشی، دانشکده، دانشگاه ، شہر ، کشور<br>(Institution). City. Country<br>وسسه آموزشی، شہر ، کشور                                                            | وابستگی سازمانی •<br>/ یا<br>نام             |
| .كتاب است.                                                                                                    | 🗆 این نویسنده، نویسنده عهده د                |
| خيره نويسنده 🗙 بازنويسی                                                                                                    | ×                                            |
| ل توانید با کلیک روی مشخصات نویسنده و کشیدن آن به سمت بالا یا پایین و یا استفاده از آیکون \$ اقدام نمایید.                                                  | برای تغییر ترتیب نویسندگان،                  |
| تحصيلات رتبه شماره تلفن وابستگی نام / English وابستگی سازمانی / عملیات <mark>دخیره</mark><br>علمی علمی                                                      | # نام پست<br>الکترونیکی                      |
| Center. Library and<br>Publishingof Publishingمركز اسناد،01333690445مركزدكتراىCenter. Library and<br>PublishingCenter.كتابخانه و نشررخاص<br>אושרخاص<br>אושר | psug@guilan.ac مرکز<br>نشر،<br>مدیر <b>*</b> |

🖌 قبلی بعدی

#

1

| چکیدہ کتاب را وارد کنید — — – – – – – – – – – – – – – – – – –                                                                              |                                 |
|----------------------------------------------------------------------------------------------------|---------------------------------|
|                                                                                                    | ✔ انتخاب نوع کتاب               |
| وارد کردن چکیده برای ارسال کتاب الزامی است.<br>چکیده کتاب امارد کنید. چکیده می تواند از یک فایل دیگ مانند MS Word کی و در اینجا اضافه شود. | ✔ وارد کردن عنوان               |
|                                                                                                    | ✔ اضافه کردن نویسندگان          |
| 🔂 تعداد کلمات مجاز برای چکیده 150 تا 500 کلمه می باشد.                                                                                     | > وارد کردن چکیده               |
| در این مرحله، لازم است چکیده                                                                                                    | افزودن كليدواژهها               |
| فارسی از مطالب کتاب را در حد                                                                                                    | انتخاب موضوعات                  |
| نبازی به درج جکیده انگلیسی کتاب                                                                                                    | توضيحات تكميلى                  |
| نیست. سیس روی آیتم <b>"بعدی"</b>                                                                                                    | داوران پیشنہادی                 |
| کلیک نمایید تا وارد مرحله دیگری                                                                                                    | اضافه كردن فايلها               |
| از ارسال کتاب شوید.                                                                                                    | نامه به رئیس مرکز نشر و چک لیست |
|                                                                                                    | تکمیل ار سال کتاب               |
| چکیدہ کتاب [English]                                                                                                    |                                 |
|                                                                                                    |                                 |
| 0/0                                                                                                    |                                 |
|                                                                                                    |                                 |
| ≮ قبلی بعدی ∢                                                                                                    |                                 |

|                                                                                                    | 🗸 ورود مشخصات کتاب                   | صفحه شخصی / نویسنده / کتب تکمیل نشده /              |
|----------------------------------------------------------------------------------------------------|--------------------------------------|-----------------------------------------------------|
|                                                                                                    |                                      | لطفا از دکمه <b>Back</b> مرور گر خود استفاده نکنید. |
|                                                                                                    | کلیدواژهها را وارد کنید —            | ✔ انتخاب نوع کتاب                                   |
| نید. کلیدواژهها نباید تکرار کلمات موجود در عنوان کتاب باشند. کلیدواژهها باید با ":"، ":" یا ":" از همدیگر جدا شده باشند. | کلیدواژههای مرتبط با کتاب را وارد کن | ✔ وارد کردن عنوان                                   |
|                                                                                                    |                                      | ✔ اضافه کردن نویسندگان                              |
|                                                                                                    |                                      | ✔ وارد کردن چکیده                                   |
| در این مرحله، می توانید چند واژه                                                                                         |                                      | < افزودن کلیدواژهها                                 |
| کلیدی مرتبط با مطالب کتاب را                                                                                             |                                      | انتخاب موضوعات                                      |
| وارد نمایید. البته ورود اطلاعات در                                                                                       |                                      | توضيحات تكميلى                                      |
|                                                                                                    | كليدواژەھا [English]                 | داوران پیشنہادی                                     |
| دیگری از ارسال کتاب می شوید.                                                                                             |                                      | اضافه كردن فايلها                                   |
|                                                                                                    | li                                   | نامه به رئیس مرکز نشر و چک لیست                     |
|                                                                                                    |                                      | تكميل ارسال كتاب                                    |
| عدی 🗡                                                                                                    | 🖌 قبلی                               |                                                     |

## صفحه شخصی / نویسنده / کتب تکمیل نشده / ورود مشخصات کتاب

| لطفا از دکمه <b>Back</b> مرورگر خود استفاده نکنید. |                                                  |                                                                                                    |
|----------------------------------------------------|--------------------------------------------------|----------------------------------------------------------------------------------------------------|
| ✔ انتخاب نوع کتاب                                  | موضوعات مرتبط با کتاب را انتخاب کنید             |                                                                                                    |
| ✔ وارد کردن عنوان                                  | موضوع مرتبط با کتاب را از فهر ست انتخاب کنید.    |                                                                                                    |
| ✔ اضافه کردن نویسندگان                             |                                                  |                                                                                                    |
| ✔ وارد کردن چکیده                                  |                                                  | در این مرحله، لازم است موضوع مرتبط<br>با کتاب خود را از فهرست انتخاب<br>نمایید. سپس روی آیتم "بعدی" کلیک<br>نمایید تا وارد مرحله دیگری از ارسال<br>کتاب شوید. |
| ✔ افزودن کلیدواژهها                                | ادبیات و علوم انسانی<br>تربیت بدنی و علوم ور نشی |                                                                                                    |
| < انتخاب موضوعات                                   | علوم یایه                                        |                                                                                                    |
| توضيحات تكميلى                                     | علوم ریاضی                                       |                                                                                                    |
| داوران پیشنہادی                                    | فنی و مہندسی                                     |                                                                                                    |
| اضافه كردن فايلها                                  | ِ کشاورزی                                        |                                                                                                    |
| نامه به رئیس مرکز نشر و چک لیست                    |                                                  |                                                                                                    |
| تکمیل ار سال کتاب                                  |                                                  |                                                                                                    |
|                                                    |                                                  |                                                                                                    |

### صفحه شخصی / نویسنده / کتب تکمیل نشده / ورود مشخصات کتاب

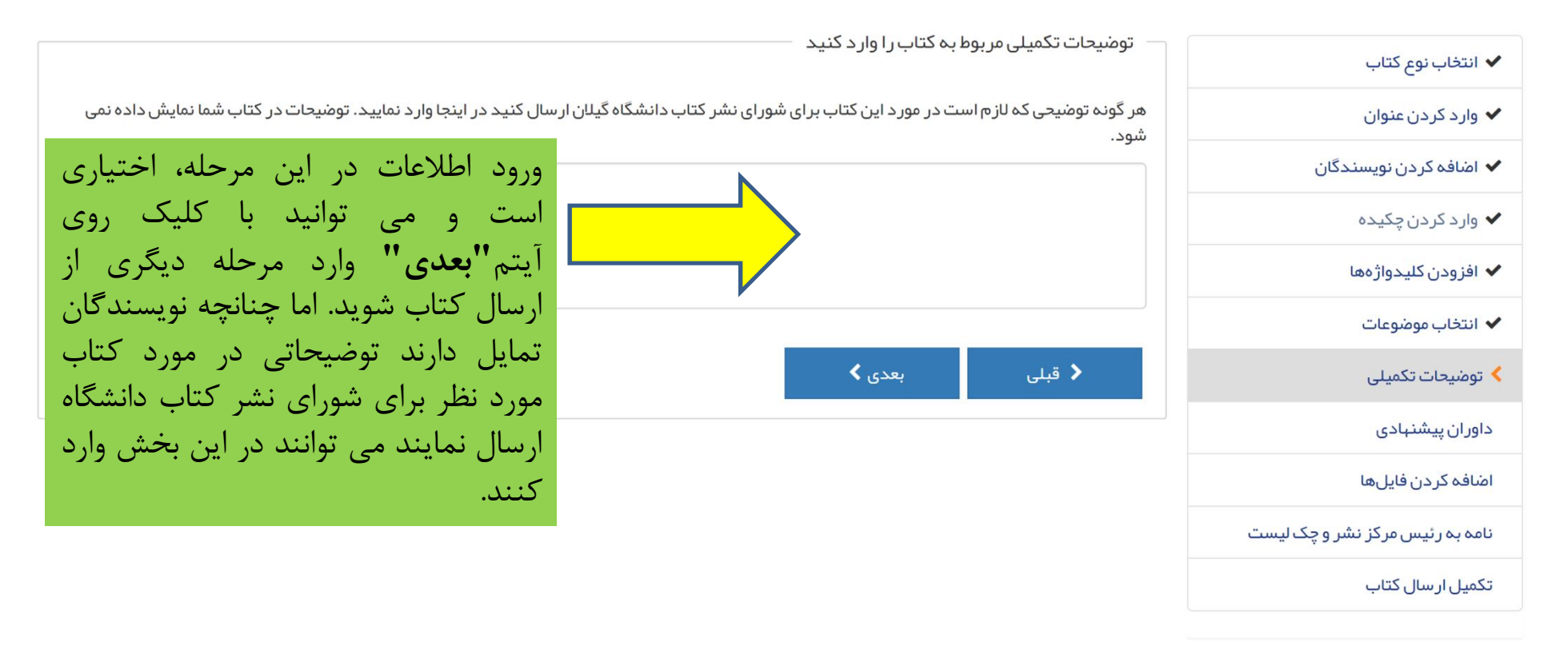

### ✔ انتخاب نوع کتاب

🗸 وارد کردن عنوان

🖌 اضافہ کردن نویسندگان

🗸 وارد کردن چکیده

🗸 افزودن کلیدواژهها

✔ انتخاب موضوعات

✔ توضیحات تکمیلی

< داور ان پیشنہادی

اضافه كردن فايلها

نامه به رئیس مرکز نشر و چک لیست

تكميل ارسال كتاب

داوران پیشنہادی را معرفی کنید

داورانی که مایلید کتاب شما را داوری کنند، معرفی نمایید. (حداقل **3** داور پیشنهادی) با استفاده از فرم زیر مشخصات داور ان پیشنهادی را به سامانه اضافه و برای هر داور دلیل تمایل خود را بیان کنید. توجه کنید که مرکز نشر دانشگاه گیلان ممکن است از داوران پیشنهادی شما استفاده نکند، اما این کار مرکز نشر را در انتخاب داوران تخصصی، یاری می نماید.

|                                      |                                                                                    | پست الکترونیکی+          |
|--------------------------------------|------------------------------------------------------------------------------------|--------------------------|
|                                      | ~                                                                                  | عنوان                    |
| به منظور تکمیل بانک اطلاعاتی داوران  | A.                                                                                 | نام+                     |
| سامانه مركز نشر دانشگاه گيلان، لطفاً | <b>A</b>                                                                           | نام خانوادگی*            |
| مشخصات حداقل سه نفر از اعضای         | 0000-0000-0000-0000                                                                | شناسه پژوهشگر<br>(ORCID) |
| هیات علمی دانشگاه ها و موسسات        |                                                                                    | تحصيلات                  |
| اموزش عالی معتبر کشور که می توانند   | ~                                                                                  | رتبه علمی                |
| اتر ارسالی شما را داوری نمایند درج   | ~                                                                                  | ر شته تخصصی +            |
| فرمایید.                             | <b>C</b>                                                                           | شماره تلفن               |
|                                      |                                                                                    | شہر                      |
|                                      | گروه آموزشی، دانشکده، دانشگاه ، شهر ، کشور<br>/ یا<br>نام موسسه آموزشی، شهر ، کشور | وابستگی ساز مانی +       |
|                                      |                                                                                    | دلایل                    |
|                                      | 🔊 ذخیرہ داور 🗶 بازنویسی                                                            |                          |
|                                      |                                                                                    |                          |
|                                      | بعدی 💙                                                                             | 🖌 قبلی                   |

✔ انتخاب نوع کتاب

✔ وارد کردن عنوان

✔ اضافہ کردن نویسندگان

✔ وارد کردن چکیدہ

🗸 افزودن کلیدواژهها

✔ انتخاب موضوعات

🗸 توضیحات تکمیلی

✔ داوران پیشنہادی

< اضافہ کردن فایلھا

نامه به رئیس مرکز نشر و چک لیست

تکمیل ار سال کتاب

فایلهای مورد نظر را ارسال کنید فایلهای مرتبط با کتاب خود را از اینجا ار سال کنید. انواع فایلهای مجاز برای فایل اصلی کتاب عبار تند از: DOC, DOCX **9 توجه :** نام و مشخصات نویسندگان در فایل اصلی درج نشود. نام و اطلاعات نوی نوع فايل \star توضيحات فايل مشخصات نویسندگان \* فایل اصل کتاب (بدون نام نویسندگان) \* نامه به رئیس مرکز نشر (تعہد نامہ) \* نام فايل\* تصوير جدول تاز ہھای تحقیق چکیدہ تصویری اصل کتاب به زبان دوم براى تغيير ترتيب فايلها ه فایلهای تکمیلی/اضافی بعدى 🖌 🝾 قبلی

در این مرحله، فایلهای مورد نیاز برای ارسال اثر باید به شرح زیر بارگذاری شوند: ۱- نام و مشخصات نویسندگان کتاب باید در قالب فایل **"مشخصات نویسندگان"** ارسال شوند. ۲- فایل اصلی کتاب باید در قالب **"فایل اصل کتاب"** ارسال شود. قابل ذکر است نام و مشخصات نویسندگان نباید در نام فایل و یا محتویات درون کتاب منعکس شده باشد. ۳- نامه رسمی صاحب اثر به رئیس مرکز اسناد، کتابخانه و نشر دانشگاه جهت معرفی اثر برای شروع ارزیابی (ارسال شده از طریق اتوماسیون اداری) باید در قالب فایل "نامه **به رئیس مرکز نشر "** ارسال شود. ۴- در صورت پیشنهاد انتشار اثر در قالب ترجمه، متن زبان اصلی اثر باید در قالب فایل "اصل کتاب به زبان دوم" ارسال شود. ۵– در صورت نیاز، ارسال سایر مستندات در قالب "فايلهاى تكميلى /اضافى" امكان يذير است.

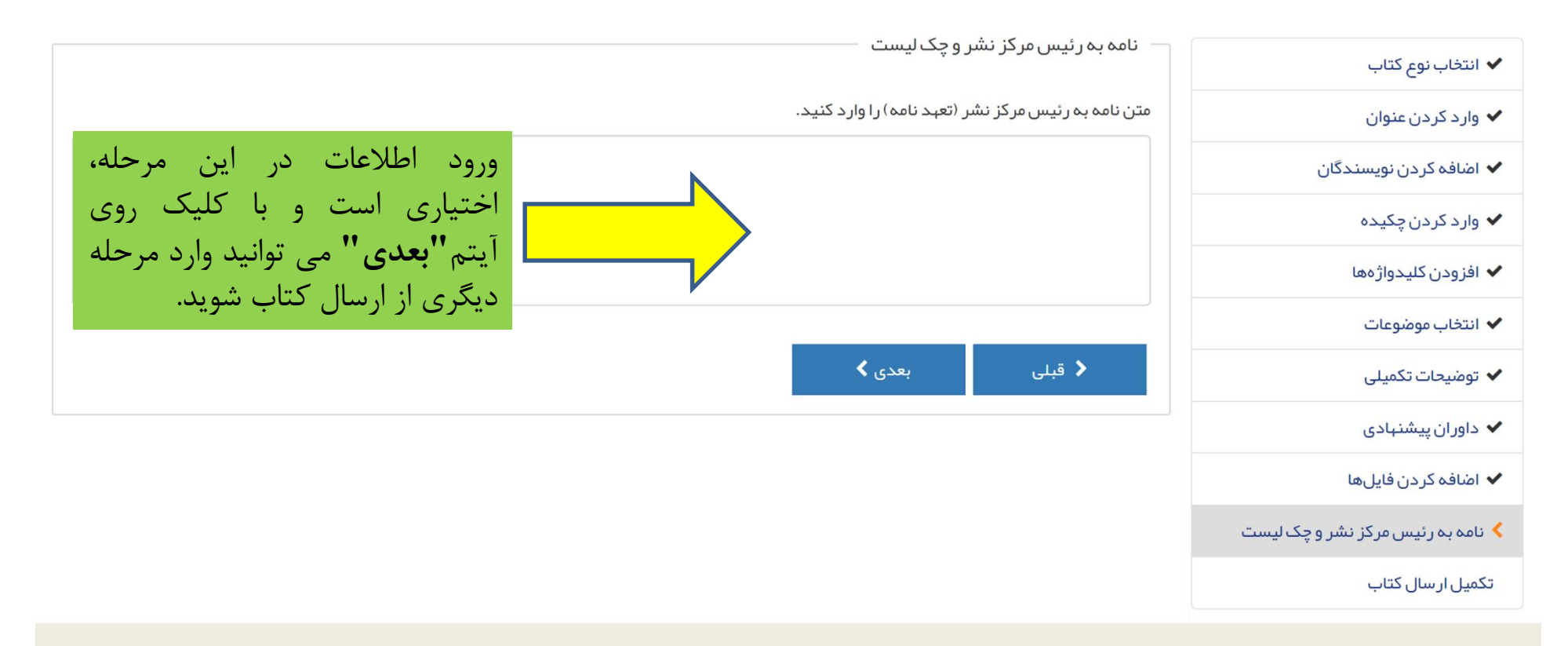

|                                                                                                    |                                                                                                    | — تکمیل ار سال کتاب —             | ]                                 |
|----------------------------------------------------------------------------------------------------|----------------------------------------------------------------------------------------------------|-----------------------------------|-----------------------------------|
|                                                                                                    |                                                                                                    |                                   | ✔ انتخاب نوع کتاب                 |
|                                                                                                    | روی ددمه ارسال کتاب کلیک کنید.                                                                                                    | ירוא יצמגע ונשוט צוייי נ          | ✔ وارد کردن عنوان                 |
| ✓ ارسال کتاب                                                                                                    |                                                                                                    |                                   | ✔ اضافه کردن نویسندگان            |
|                                                                                                    |                                                                                                    | کتاب شما دریک نگاه                | ✔ وارد کردن چکیده                 |
| <b>_</b>                                                                                                    |                                                                                                    |                                   | ✔ افزودن کلیدواژهها               |
|                                                                                                    |                                                                                                    | G & 🖶                             | ✔ انتخاب موضوعات                  |
| در این مرحله، می توانید کلیه                                                                                                    | نگان فایل ها                                                                                                    | اطلاعات کتاب نویسند               | ✔ توضیحات تکمیلی                  |
| طلاعات وارد شده طی مراحل قبلی                                                                                                    |                                                                                                    |                                   | ✔ داوران پیشنهادی                 |
| را کنترل نمایید و در صورت تایید                                                                                                    |                                                                                                    | کد کتاب                           | ✔ اضافه کردن فایلها               |
| طلاعات و عدم وجود اخطار از سوی                                                                                                    | ژنتیک آماری صفات کمی                                                                                                    | عنوان كتاب                        | ✔ نامه به رئیس مرکز نشر و چک لیست |
| سامانه، با کلیک روی آیتم "ارسال                                                                                                    | تاليف                                                                                                    | نوع کتاب                          | 🖊 تکمیل از سال کتاب               |
| <b>کتاب''</b> نسبت به ارسال کتاب مورد                                                                                                    | کشاورزی                                                                                                    | موضوعات                           |                                   |
| ظر به مرکز نشر دانشگاه گیلان<br>قدام فرمایید تا فرآیند ارزیابی اثر<br>آغاز شود.<br>م مشتمل بر فصول 3 تا 7، سعی میکند تا پوشش جامع و کاملی<br>ما مشتمل بر فصول 8 تا 1، سعی میکند تا پوشش جامع و کاملی | هدف این کتاب فراهم آوردن ابزارهای مورد نیاز برای درک<br>جمع آوری شده در تحقیقات مکانیابی برای متخصصان علم ژنتب<br>ارتباط با کشف رمز و رازهای ژنتیکی با استفاده از مہارتهای مح<br>به سوی انجام تحقیقات چند رشتهای جلب نموده و آنها را وارد<br>نظریههای آماری و محاسباتی که برای مکانیابی ژنتیکی به ک<br>مثالهایی برای نشان دادن کاربردهای ژنومیک آماری معرفی م<br>میشود. بخش اول، مشتمل بر فصول 1 و 2، مقدمه مناسبی م<br>روشهای آماری جہت مکانیابی ژنتیکی فراهم میآورد. بخش دوم<br>در خصوص تجز به بیوستگی ژنها (لینکاژ) با استفاده از نشانگر | چکیدہ                             |                                   |
| ر میدهد.                                                                                                    | مدلهای آماری و الگوریتمهای مکانیابی QTL را تحت پوشش قرا                                                                                                    |                                   |                                   |
|                                                                                                    |                                                                                                    | كليدواژهها                        |                                   |
| Statistical genetics of quantitative traits                                                                                                    |                                                                                                    | <mark>عنوان کتاب</mark> / English |                                   |

**چکیدہ ∕ English** 

<mark>کلیدواژهها</mark> / English

وضعیت تکمیل نشده

**تاریخ آخرین تغییرات** 16:39:17 – 1402–01–1402